# دستور العمل نصب و راه اندازی نرم افزار پرنیان ۹

بهار ۹۸

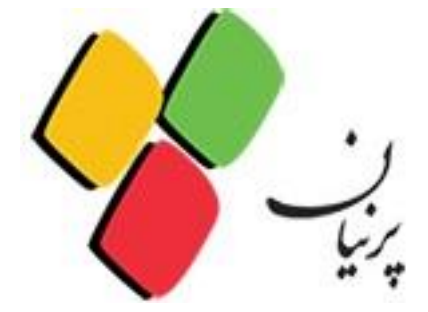

## فهرست

| 1                            | فهرست                           |
|------------------------------|---------------------------------|
| ۲                            | مقدمه                           |
| ۳                            | مراحل نصب                       |
| ۶                            | تنظیمات مربوط به قفل سخت افزاری |
| Error! Bookmark not defined. | افزونه پرنیان                   |
| ۱۳                           | تنظيمات كنترل پنل               |

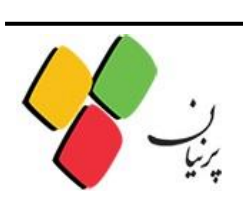

#### مقدمه

پرنیان آفیس، یک نرم افزار جهت شمسی سازی محصولات مایکروسافت آفیس و MS Project می باشـد. ایـن نرم افزار به دو صورت تک کاربره و چند کاربره در اختیار کاربران قرار می گیرد.

در این دفترچه نحوه نصب و راه اندازی نرم افزار پرنیان و فعـال سـازی آن در مایکروسـافت پراجکـت را شـرح خواهیم داد.

قبل از نصب این نرم افزار، لطفاً در صورت وجود آنتی ویروس و فایروال روی سیستم(ها)، آن را طوری تنظیم کنید که اجازه ی نصب و اجرای پرنیان فراهم باشد.(در محیط های شبکه الزاما باید مسیر نصب Exclude باشد.)در بعضی موارد آنتی ویروس از اجرای این نرم افزار جلوگیری میکند.

ابتدا مایکروسافت آفیس و سپس مایکروسافت پراجکت و در آخر نرم افزار پرنیان ۹ را نصب کنید. (لزومی جهـت نصب نرم افزار Microsoft Project از روی منابع شرکت گستره نگار نیست) نرم افزار پرنیان۹، در ویندوز هـای ۷، ۸ و ۱۰ پشتیبانی می شود .

این نرم افزار همچنین امکان شمسی سازی تاریخ ویندوز را دارد، برای انجام این کار فقط کافی است که نرم افـزار پرنیان را نصب کنید و از اجرا شدن آن اطمینان حاصل کنید (آیکـون پرنیـان در قسـمت Notification Area مشاهده شود).

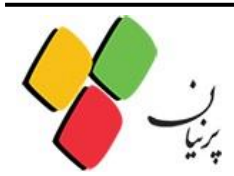

مراحل نصب

مراحل نصب را به شرح زیر ادامه دهید.

برای نصب این نرم افزار، DVD که از شرکت گستره نگار دریافت کرده اید را داخل درایو قـرار دهیـد، در مسـیر Parnian.9، فایل اجرایی Parnian.Office.msi را اجرا نمایید. اگر ویندوز شما دارای فریمورک قدیمی و قبـل از 3.0 Framework هست، فایل Net20. و در سیستم عامل هایی کـه Net. آن هـا بـالای 3 اسـت، نسـخه Net40. نصب گردد.(برای ویندوز ۷ Net20. و برای ویندوزهای ۸و۱۰ Net40. را نصب نمایید.)

| NEW | > New folder >                 |                    |                   |          |
|-----|--------------------------------|--------------------|-------------------|----------|
| ^   | Name                           | Date modified      | Туре              | Size     |
|     | Network.Server.ia32(5.3.7)     | 1397/08/14 1:24 PM | File folder       |          |
|     | 🔀 Parnian.Office.(9.0.0).Net20 | 1397/10/17 2:07 PM | Windows Installer | 8,398 KB |
|     | 🔀 Parnian.Office.(9.0.0).Net40 | 1397/10/17 2:10 PM | Windows Installer | 8,398 KB |
|     | ReadMe                         | 1398/01/21 10:20   | Text Document     | 0 KB     |

### لطفاً كليد Next را كليك كنيد.

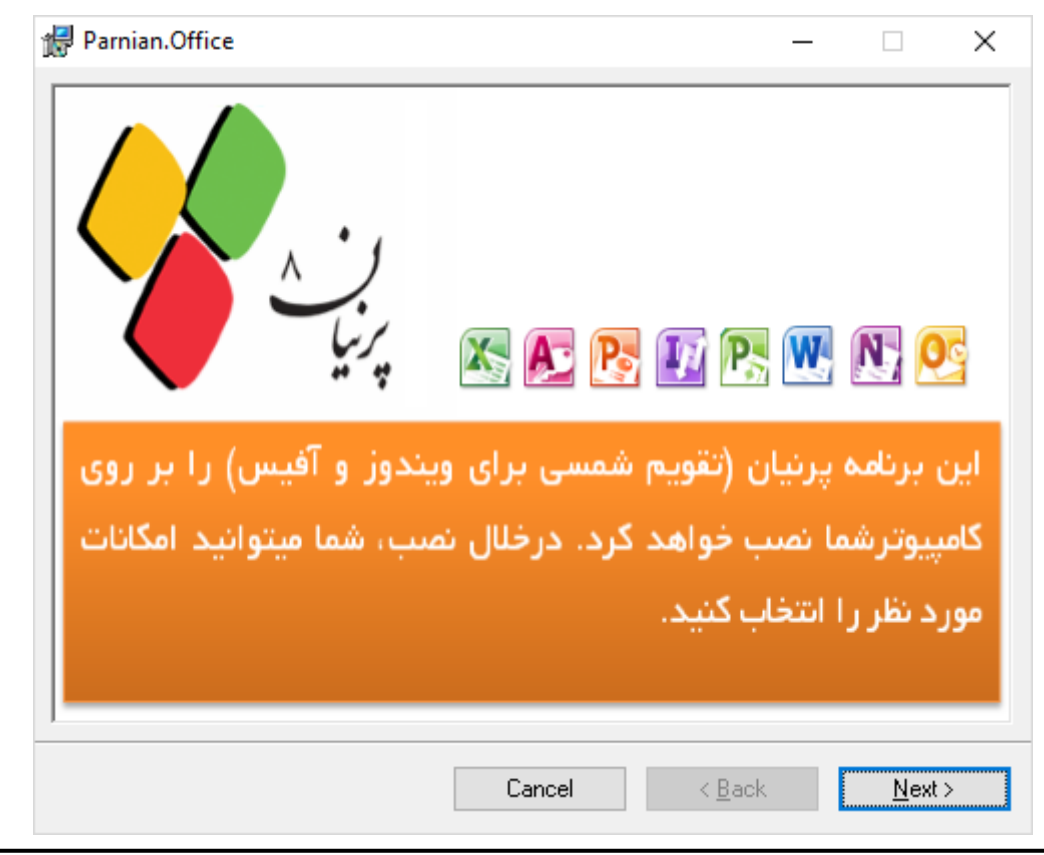

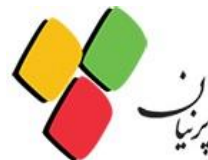

درمرحله بعد، امکان انتخاب و یا حذف Feature های پرنیان وجود دارد که توصیه مــی کنــیم آیتمهـا بصـورت پیشفرض نصب گردد.سپس بر روی Next کلیک کنید.

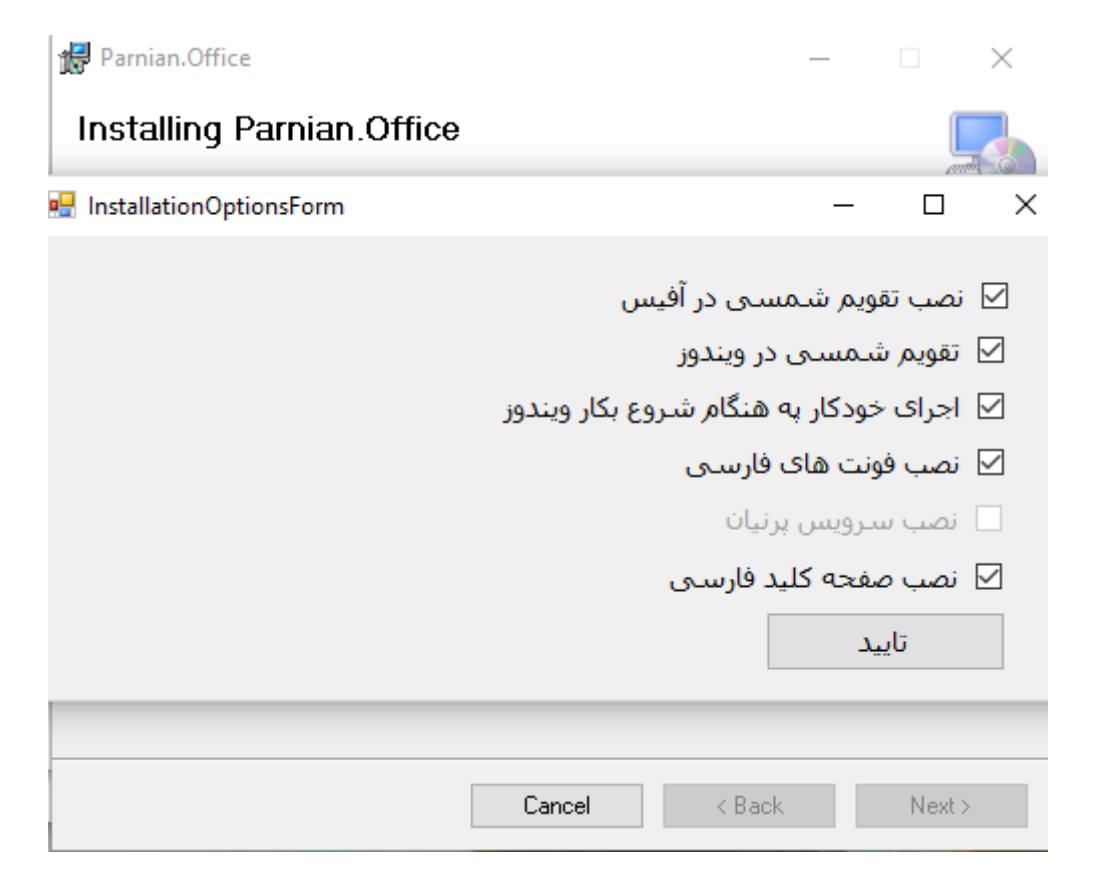

اگر نصب به درستی انجام شده باشد،در این مرحله تیک سبز مشاهده می شود.دکمه ی خروج را بزنید.

و بعد روی Next کلیک کنید.

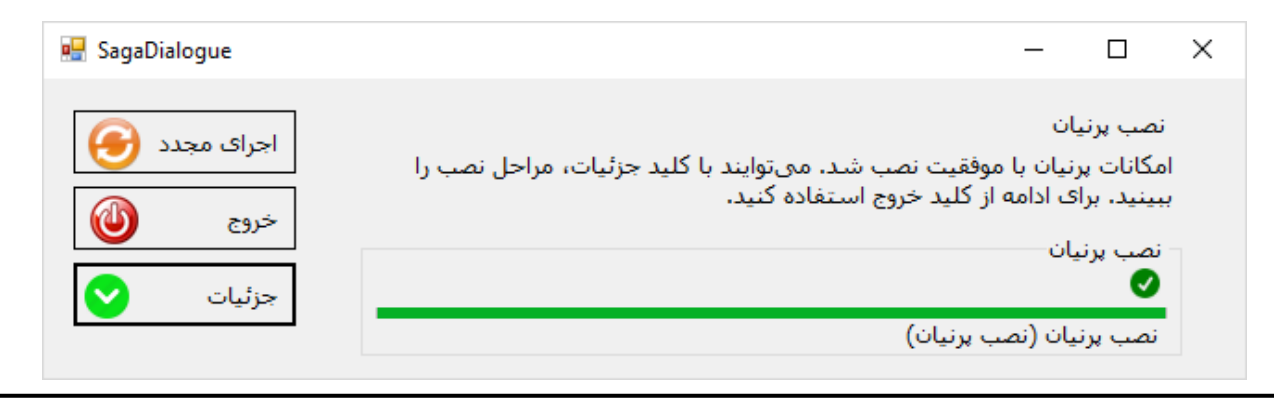

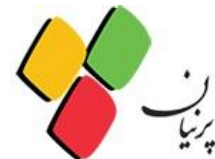

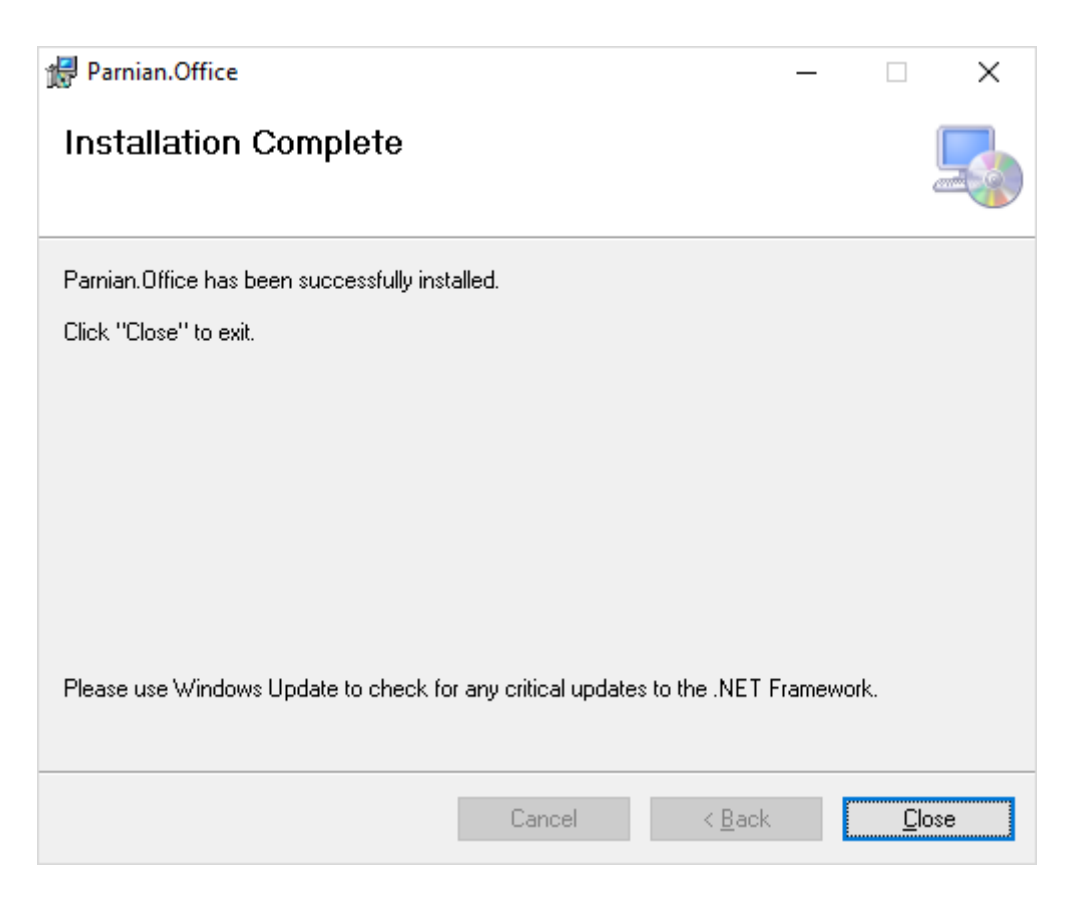

با مشاهده Installation Complete، نصب با موفقیت انجام شده است. بر روی Close کلیک کنید.

لازم به ذکر است که پس از هربار بوت شدن ویندوز، نیازی به اجرای مجدد نرم افزار پرنیان نیست.(مگر اینکه در تنظیمات بوت غیرفعال شده باشد.)

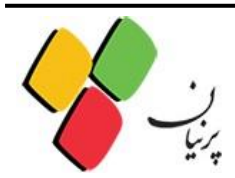

تنظيمات مربوط به قفل سخت افزارى

پس از نصب نرم افزار پرنیان، آن را از مسیر اســتارت اجــرا کنیــد. در ایــن صـورت لوگـوی پرنیـان در قســمت Notification Area (کنار ساعت ویندوز) نمایان می شود.

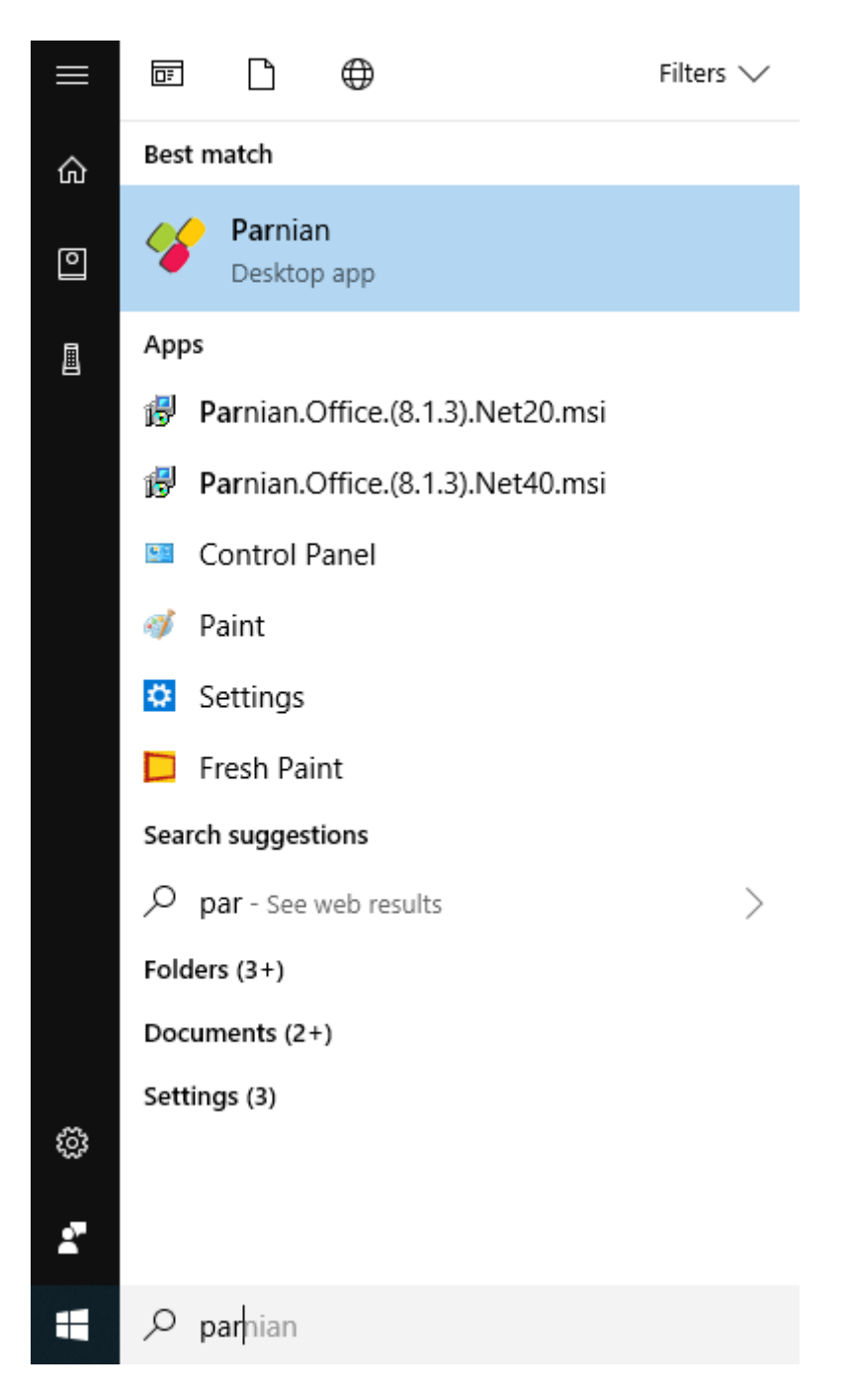

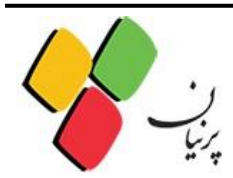

روی لوگوی پرنیان کلیک راست کرده و از مسیر ماژول آفیس، یکی از موارد موجود را انتخاب نمایید.

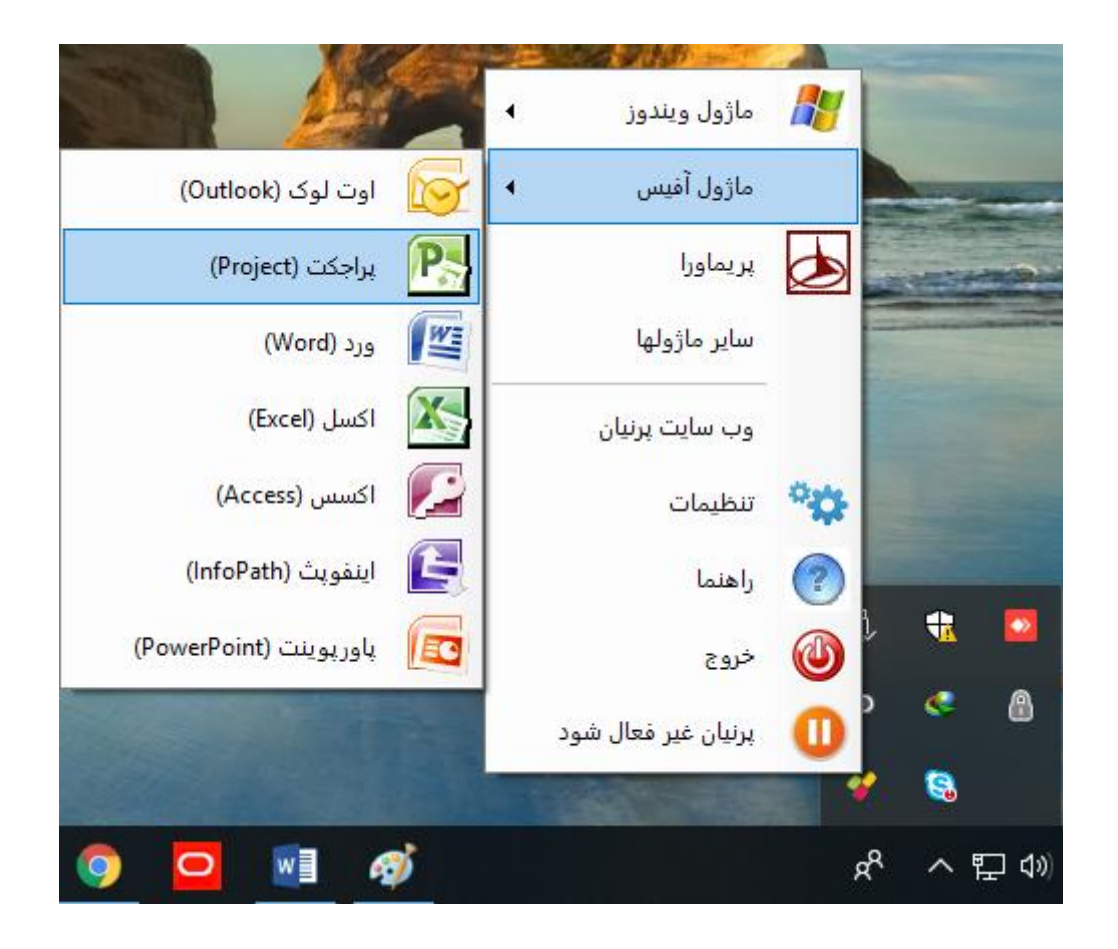

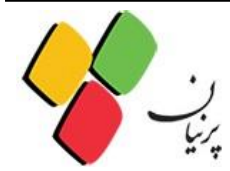

### با انجام این مراحل، صفحه مقابل برایتان نمایان می شود. در این صفحه باید وارد لینک تنظیم ها شوید.

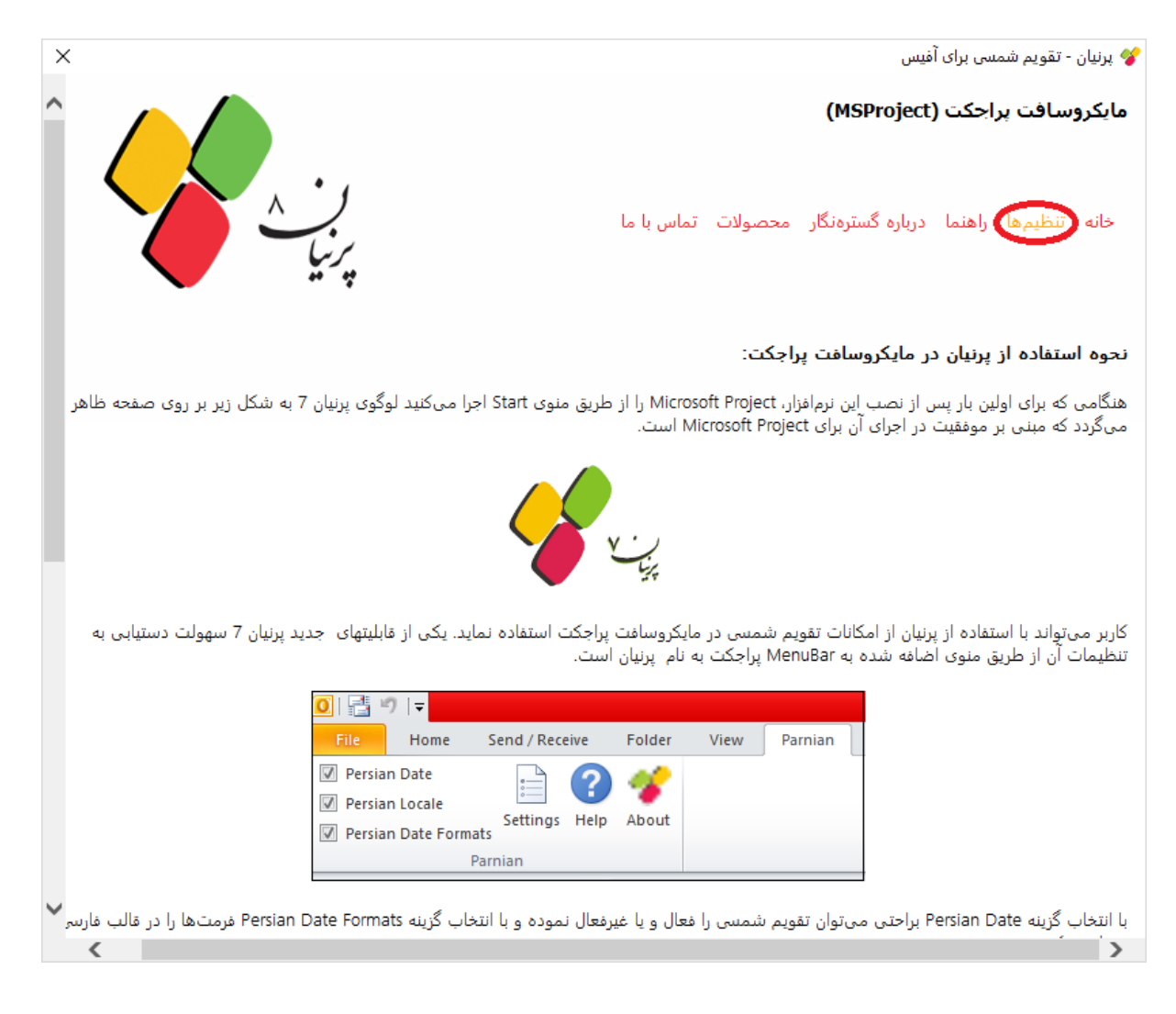

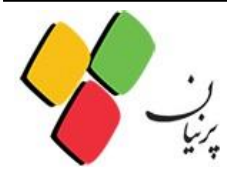

در این قسمت قفل سخت افزاری را به سیستم متصل کرده و کلید آزمایش قفل سـخت افـزاری را بزنیـد.با زدن دکمه جزئیات، مجوز استفاده از نسخه های قابل استفاده برای شما مشخص می شود.

در صورتی که از قفل تحت شبکه استفاده می کنید، لطفا راهنمای مربوط به قفل شبکه را مطالعه
 فرمایید.

| ×                                                   |                                                                                                    | 🛠 پرنیان - تقویم شمسی برای آفیس                                                                                       |
|-----------------------------------------------------|----------------------------------------------------------------------------------------------------|----------------------------------------------------------------------------------------------------|
| ^                                                   | C): مدیریت یادداشت های شخصی                                                                                                    | 🚺 🗹 مایکروسافت واننوت (DneNote                                                                                        |
| 💀 SagaDialogue                                      | – 🗆 X                                                                                                    | foPath) مایکروسافت اینفویث (foPath                                                                                    |
| اجرای محدد 🚱                                        | بررسىي قفل سختافزاري                                                                                                    | 🔬 🗹 مایکروسافت اکسس (Access)                                                                                          |
|                                                     | بررسىي قفل سختافزاري                                                                                                    | 💦 🗹 مایکروسافت پاورپوینت(oint                                                                                         |
| خروج 🎱                                              | - بررسىي قفل سختافزاري                                                                                                    | 友 🗆 برنامهی کنترل و مدیریت پروژ                                                                                       |
| جزئيات 🂟                                            | الاستان می می این می می افزاری<br>پررسی، ففار سختافاری (پررسی، ففار سختافاری)                                                                                                    | قفل سخت افزارى                                                                                                    |
|                                                     | : مراحل                                                                                                    | برای استفاده از پرنیان در مایکروسافت<br>نصب را آزمایش کنید. در صورتیکه از قذ<br>کردن IP، پرنیان هنوز می تواند قفل شیک |
|                                                     | <ul> <li>بررسى ففل سخت افزارى براى مازول Project2016</li> <li>بررسىي ففل سخت افزارى براى ماژول Project2013</li> <li>بررسىي ففل سخت افزارى براى ماژول Project2010</li> <li>بررسىي ففل سخت افزارى براى ماژول PRIMAVERA17</li> </ul> | ا قفل شبکه<br>IP:<br>آزمایش قغل سخت افزاری<br>سایر تنظیمها                                                            |
|                                                     |                                                                                                    | <ul> <li>نمایش لوگوی برنیان به هنگام شروع</li> <li>ارسال بیامهای خطایابی.</li> </ul>                                  |
| Execution Log Excluding: 🕕 I                        | nfo 😵 Error 🕕 Warnin 👒 Debug                                                                                                    | تنظیرها انجام شود<br>تنظیمات پیشرفته                                                                                  |
| Dongle Successfully Ver                             | ified. Module: 'Project2016', IsNetwork: 'False', IP: ''                                                                                                    | نمایش لاگ و ورد به کانسول برای اجرای دست                                                                              |
| Dongle Successfully Ver     Dongle Successfully Ver | ified. Module: 'Project2013', IsNetwork: 'False', IP: ''<br>ified. Module: 'Project2010', IsNetwork: 'False', IP: ''                                                                                                    | Console                                                                                                    |
| Ready                                               |                                                                                                    |                                                                                                    |

در صورت رویت تیک سبز، نرم افزار آماده ی استفاده است.

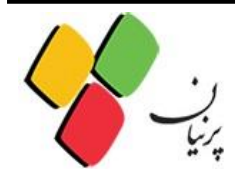

## تنظيمات برنامه Microsoft Project

برای انجام عملیات شمسی سازی در برنامه Microsoft Project، باید تنظیمات زیر انجام شود.

از منوی فایل گزینه Option را انتخاب نمایید.

در قسمت General مطابق شکل زیر Date Format را بر روی فرمت عددی و فرمتی که سال را بصورت کامل داده انتخاب گردد.

| Project Options         |                                     |                   |              |    | ?   | ×     |
|-------------------------|-------------------------------------|-------------------|--------------|----|-----|-------|
| General Genera          | l options for working with          | Project.          |              |    |     |       |
| Display                 |                                     | 2                 |              |    |     |       |
| Schedule User Interface | options                             |                   |              |    |     |       |
| Proofing ScreenTip styl | E: Show feature description         | ns in ScreenTips  | $\checkmark$ |    |     |       |
| Save Project view       |                                     |                   |              |    |     |       |
| Language                |                                     |                   |              |    |     |       |
| Advanced Default view:  | Gantt with Timeline                 | $\sim$            |              |    |     |       |
| Date format:            | 1387/11/09                          |                   |              |    |     |       |
| Ouish Assess Taplicat   | 87/11/09 12:33 PM<br>87/11/09       |                   |              |    |     |       |
| Add los                 | 1387/11/09                          | محمدرضا حسنى      |              |    |     |       |
| Initials:               | PM بهمن 1387 12:33 PM               |                   |              |    |     |       |
| Trust Center Always use | 1387 بهمن 99<br>PM بممن 2019        | ign in to Office. |              |    |     |       |
| Office Backgro          | ۲۱۱۱ بهتن ده دری ۱۱۱<br>87' بهمن 09 |                   |              |    |     |       |
| Office Theme            | بهمن 09                             |                   |              |    |     |       |
|                         | بهمن 09                             |                   |              |    |     | _     |
| Start up option         | PM چ 12:33 87/11/09                 |                   |              |    |     |       |
| Show the                | چ 87/11/09<br>ج 00                  | ation starts      |              |    |     |       |
|                         | چ / 8 بهمن 99<br>12-33 – DM         |                   |              |    |     |       |
|                         | ج بيمن (0                           |                   |              |    |     |       |
|                         | 11/09 e                             |                   |              |    |     |       |
|                         | s 90                                |                   |              |    |     |       |
|                         | 11/09                               |                   |              |    |     |       |
|                         | 09                                  |                   |              |    |     |       |
|                         | 12:33 PM                            |                   |              |    |     |       |
|                         | W45/4                               |                   |              |    |     |       |
|                         | 07/ W40/4 12:33 PIVI                |                   |              |    |     |       |
|                         |                                     |                   |              | ОК | Can | cel . |

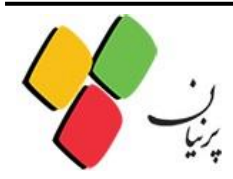

## افزونه پرنيان

پس از نصب و راه اندازی نرم افزار پرنیان، افزونه ای به اسم پرنیان در محصولات آفیس ایجاد می شود که امکان انجام برخی تنظیمات را از این طریق فراهم می سازد که در زیر به توضیح هر یک می پردازیم.

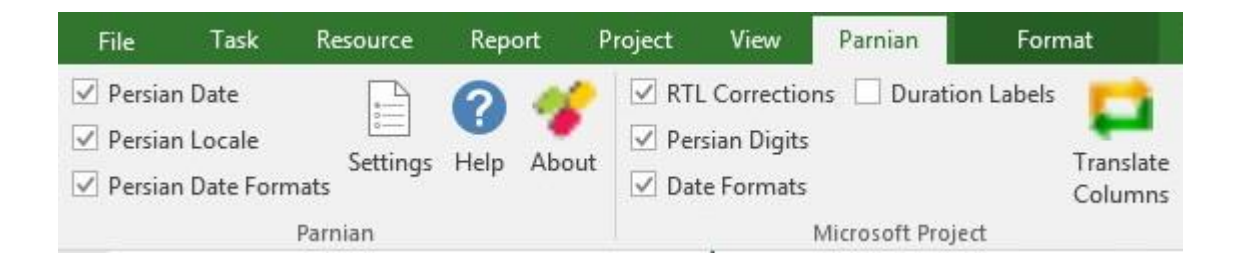

**Persian Date تقویم فارسی (شمسی):** وقتی غیر فعال شود، تمامی امکانات پرنیان برای تقویم فارسی غیر فعال خواهد شد.

Persian Locale قالب (فرمت) تاریخ: به برنامهی آفیس اینگونه وانمود خواهد شد، که زبان مورد استفادهی کاربر فارسی است. لازم نیست ویندوز برای زبان فارسی تنظیم شود.

Persian Date Formats تنظیم منطقهای (لوکیل) فارسی: قالببندی مناسب تاریخ به برنامهی آفیس وانمود می شود.

**RTL Corrections تصحیح نمایش راست به چپ:** رفتار مایکروسافت پراجکت در نمایش متنهای مخلوط فارسی و لاتین تصحیح میشود.

**Persian Digits ارقام فارسی:** اطلاعات عددی در مایکروسافت پراجکت با ارقام فارسی نمایش داده خواهد شد.

Date Formats قالبهای تاریخ: برخی قالبهای تاریخ در مایکروسافت پراجکت تصحیح خواهد شد. این قالبها عمدتا در نوار تاریخ مربوط به نمودارهای گانت استفاده می شود.

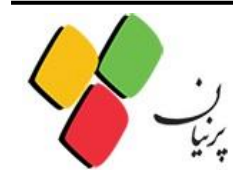

**Duration Lables ترجمهی برچسبها :** برخی برچسبها در مایکروسافت پراجکت نظیر برچسب day در ستون مدت به فارسی برگردانده میشود.

**Translate Column Headings ترجمهی عناوین ستونها:** پرنیان عناوین ستونهای مایکروسافت پراجکت را با ترجمهی آن جایگزین خواهد کرد. برای ترجمه با انگلیسی، این کلید را دوباره فشار دهید.

Help راهنما: راهنمای استفاده از برنامه را نشان میدهد.

Settings تنظیمات: راهنمای استفاده از برنامه را نشان میدهد.

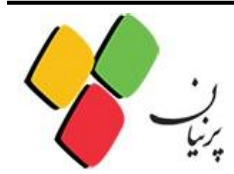

تنظيمات كنترل پنل

پس از پایان نصب، برای انجام عملیات شمسی سازی باید تنظیمات ویندوز انجام شود. در کنترل پنل در قســمت Region and Language تنظیمات را به صورت زیر انجام دهید.

Format روی Persian قرار گیرد.

| ersian             |                 |
|--------------------|-----------------|
| Date and time form | lats            |
| Short date:        | yyyy/MM/dd 🗸    |
| Long date:         | yyyy/MM/dd 🗸    |
| Short time:        | hh:mm tt 🗸 🗸    |
| Long time:         | hh:mm:ss tt 🗸 🗸 |
| First day of week: | ◄ السبت         |
| What does the nota | ation mean?     |
| Examples           |                 |
| Short date:        | 18/+9/1ftV      |
| Long date:         | 15/+9/11TV      |
| Short time:        | ب.ظ 02:43       |
| Long time:         | ب.ظ 02:43:44    |

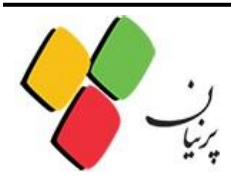

سپس روی Additional Setting، کلیک کرده، در سربرگ Date، در بخش Date Format، هر دو قسمت Short Date، هر دو قسمت Short Date، و Date Format را مطابق شکل زیر تغییر دهید و Calendar type را روی تقویم هجری(قمری) قرار دهید.

| umbers Currency Tim                                     | e Date                                                                                    |       |
|---------------------------------------------------------|-------------------------------------------------------------------------------------------|-------|
| Example                                                 |                                                                                           |       |
| Short date:                                             | 17/+9/11TV                                                                                |       |
| Long date:                                              | 17/-9/1977                                                                                |       |
| Date formats                                            |                                                                                           |       |
| Short date:                                             | yyyy/MM/dd                                                                                |       |
| Long date:                                              | уууу/MM/dd                                                                                |       |
| d, dd = day; ddd, dd<br>Calendar<br>When a two-digit ye | ddd = day of week; M = month; y = year<br>ear is entered, interpret it as a year between: |       |
| 1352 and                                                | 1451                                                                                      |       |
| First day of week:                                      | السبت                                                                                     | •     |
| Calendar type:                                          | تقویم هجری (قمری)                                                                         | •     |
| Adjust Hijri date to:                                   | 18/+¶/14TV                                                                                | •     |
|                                                         | he sustant default settings for                                                           | Reset |
| Adjust Hijri date to:                                   |                                                                                           | Re    |

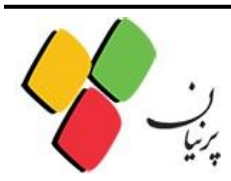

پس از انجام این مراحل کلید OK را بزنید تا از این صفحه خارج شده و به صفحه قبل بازگردید.

در این صفحه وارد سربرگ Administrative شوید و در قسمت Change system locale، زبان Persian را انتخاب کنید.

ممکن است پس از تغییر دادن این قسمت، سیستم احتیاج به Restart شدن داشته باشد.

| negion                          | and Lang                                                   | guage                                              |                            |                   |                               |        |
|---------------------------------|------------------------------------------------------------|----------------------------------------------------|----------------------------|-------------------|-------------------------------|--------|
| ormats                          | Location                                                   | Keyboards an                                       | id Language:               | Admini            | istrative                     |        |
| Welco                           | ome scree                                                  | n and new us                                       | er accounts                |                   |                               |        |
| View                            | v and copy<br>ounts and                                    | y your interna<br>new user acco                    | tional settir<br>ounts.    | igs to the        | e welcome screen,             | system |
|                                 |                                                            |                                                    |                            |                   | 😗 Copy setti                  | ngs    |
| Tell                            | me more                                                    | about these a                                      | <u>ccounts</u>             |                   |                               |        |
| Lang                            | uage for n                                                 | on-Unicode p                                       | orograms                   |                   |                               |        |
| This                            | setting (s                                                 | vstem locale)                                      | controls th                | e langua          | ge used when disp             | laying |
| text                            | in program                                                 | ms that do no                                      | t support U                | nicode.           |                               |        |
| text<br>Curr                    | in program<br>rent langu                                   | ms that do no<br>age for non-l                     | t support U<br>Inicode pro | nicode.<br>grams: |                               |        |
| text<br>Curr                    | in program<br>rent langu<br>Persian                        | ms that do no<br>age for non-l                     | t support U<br>Jnicode pro | nicode.<br>grams: |                               |        |
| text<br>Curr                    | in prograr<br>rent langu<br>Persian                        | ms that do no<br>age for non-l                     | t support U<br>Jnicode pro | nicode.<br>grams: | Change system lo              | ocale  |
| text<br>Curr<br>I<br><u>Wha</u> | in program<br>rent langu<br>Persian<br><u>at is syster</u> | ms that do no<br>age for non-L<br><u>n locale?</u> | t support U<br>Jnicode pro | nicode.<br>grams: | Change system lo              | ocale  |
| text<br>Curr<br>Wha             | in program<br>rent langu<br>Persian<br>at is syster        | ms that do no<br>age for non-U<br><u>n locale?</u> | t support U<br>Jnicode pro | nicode.<br>grams: | Change system lo              | ocale  |
| text<br>Curr<br>I<br><u>Wha</u> | in program<br>rent langu<br>Persian<br><u>at is syster</u> | ms that do no<br>age for non-L<br><u>n locale?</u> | t support U<br>Jnicode pro | nicode.<br>grams: | Change system lo              | ocale  |
| text<br>Curr<br>I<br><u>Wha</u> | in program<br>rent langu<br>Persian<br>at is syster        | ms that do no<br>age for non-L<br><u>n locale?</u> | t support U<br>Jnicode pro | nicode.<br>grams: | <sup>1</sup> Change system lo | ocale  |
| text<br>Curi<br>Wha             | in program<br>rent langu<br>Persian<br>at is syster        | ms that do no<br>age for non-U<br><u>n locale?</u> | t support U<br>Jnicode pro | nicode.<br>grams: | Change system lo              | cale   |
| text<br>Curr<br>Wha             | in progran<br>rent langu<br>Persian<br>at is syster        | ms that do no<br>age for non-l                     | t support U<br>Inicode pro | nicode.<br>grams: | Change system lo              | cale   |

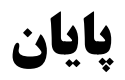

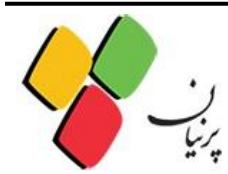